## 华南农业大学珠江学院 2022 年新生(专升本) 缴费指引

第一步:关注微信校付通公众号,点击"校园缴费"通过手机号码进行实名 身份验证。(注意:手机号需填写考试报名系统录入的联系电话。)

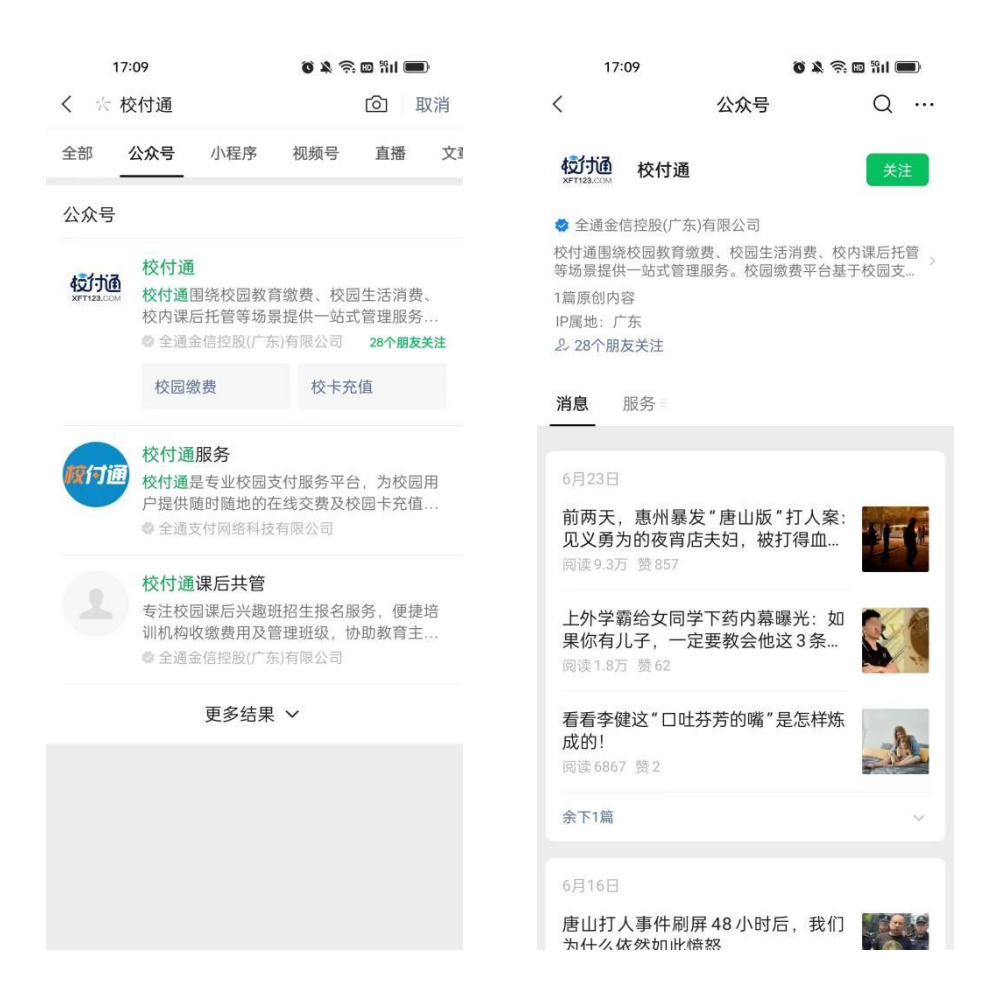

第二步:关注"校付通"公众号后,扫描下图微信二维码进入缴费入口,输入姓名和身份证号进行校验。

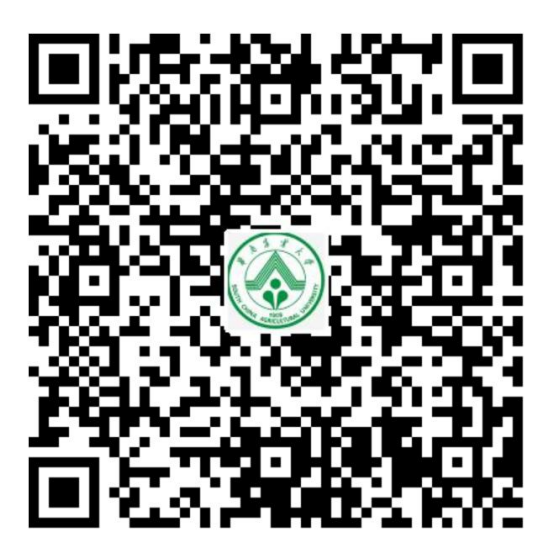

微信二维码

|    | 17:14 | ) i de se se se se se se se se se se se se se |  |
|----|-------|-----------------------------------------------|--|
| ×  |       | 查询缴费                                          |  |
| 城  | 市     | 广东省-广州市-从化区                                   |  |
| 机  | 构     | 华南农业大学珠江学院                                    |  |
| 姓名 | 5     | 请输入缴费者姓名                                      |  |
| 身份 | 证     | 请输入身份证                                        |  |
|    |       |                                               |  |
|    |       | 查询                                            |  |
|    |       |                                               |  |
|    |       |                                               |  |
|    |       |                                               |  |
|    |       |                                               |  |
|    |       |                                               |  |
|    |       |                                               |  |
|    |       |                                               |  |
|    |       |                                               |  |
|    |       |                                               |  |
|    |       | 缴费入口                                          |  |

第三步:校验成功后查看学费杂费账单。账单确认无误后,点击"去支付"进入提交订单界面。

| 14:50                           | 🎯 🎗 🤶 💷 🕅 🔲   | 14:58           | in: 📼 📚 🎗 🕲  |     | 14:59               | õ 🎗 🗟 🛯 🛍 🔲              |
|---------------------------------|---------------|-----------------|--------------|-----|---------------------|--------------------------|
| × 学费杂费                          | ŧ             | ×               | 缴费详情         | ••• | ×                   | 订单确认 …                   |
| ◎首页                             | 8 <b></b>     | ◎首页             |              |     |                     | 01苯还0                    |
| 2022-06-28                      |               | 新功能测试           |              |     | 华南农业;               | <b>21 英语</b> 8<br>大学珠江学院 |
| 新功能测试<br>截止时间: 2022-08-31 23:59 | Carlos Carlos | 截止时间: 2022-08-3 | 1 23:59      |     | 顶日夕称                | 杂开力台的测试学                 |
| 10 进行中                          |               | 已选(1)           | 合计:¥ 50000.0 | 0   | 项目目标                | 利刊开始                     |
|                                 |               |                 | )            |     | 支付金额                | ¥50000.00 〜<br>点击查看明细    |
|                                 |               | 备注:测试           |              |     |                     |                          |
|                                 |               | 新功能测试,用于        | 于制定新的缴费指引    |     | 分多笔支付<br>建议开启此项功能将金 | 关 ()) 後期分为多笔支付,以避免微信限额   |
|                                 |               |                 |              |     |                     |                          |
|                                 |               |                 | 去支付          |     | 返回修改                | 提交订单                     |

第四步:提交订单后,进入支付方式界面。支付方式:微信支付(零钱、储蓄卡)、微信支付(支持信用卡)、微信好友代付三种方式。

| 15:01                              | () <b># 0</b>         | 🗉 %il 💼   |  |  |  |
|------------------------------------|-----------------------|-----------|--|--|--|
| ×                                  | 校付通收银台                |           |  |  |  |
| <b>新功能测试</b><br>华南农业大学珠江学院-21英语8-5 |                       |           |  |  |  |
| 业务金额                               |                       | ¥ 50000.0 |  |  |  |
| ≔ 支付方式 (                           | 三 支付方式 (本次缴费不支持支付宝支付) |           |  |  |  |
| ● 微信支<br>免费                        | [付(零钱、储蓄卡)            | 0         |  |  |  |
| 😒 微信支                              | (付(支持信用卡)             |           |  |  |  |
| S 民生银<br>免费                        | 行储蓄卡支付                |           |  |  |  |
| 🔊 微信好                              | 友代付                   |           |  |  |  |
| ą                                  | <b>艾丁通</b> 校园做黄 前走,而将 |           |  |  |  |
|                                    |                       |           |  |  |  |
|                                    |                       |           |  |  |  |
|                                    | 确认支付50000.00元         |           |  |  |  |

(1)选择"微信支付(零钱、储蓄卡)"支付方式,务必确保微信零钱里可足额 扣划学杂费。为避免因零钱不足或储蓄卡限额而无法支付学杂费的情况,建议提 前几天分批次将金额划入零钱里。

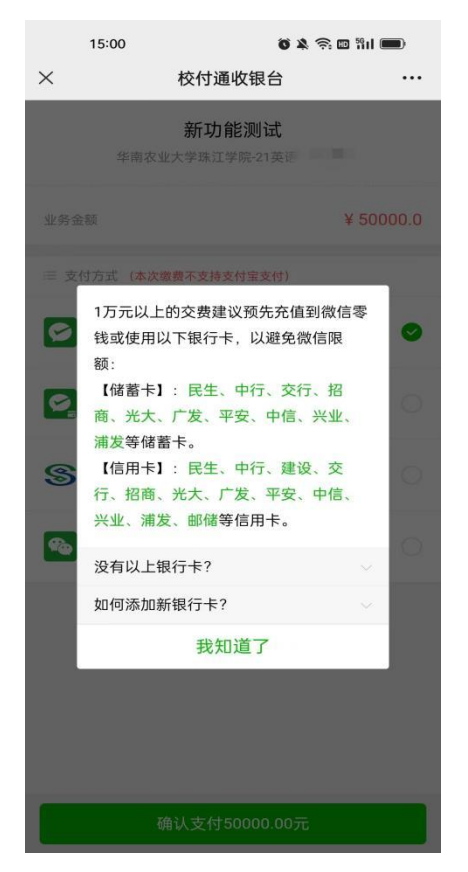

(2)选择"微信支付(信用卡)"支付方式,使用信用卡手续费由付款方承担, 支付10000元需付38元手续费,手续费率为3.8‰。

| 15:00                  | i ≈ & 6                                       | D iii 🗩                |
|------------------------|-----------------------------------------------|------------------------|
| ×                      | 校付通收银台                                        |                        |
| 华                      | 新功能测试<br>潮农业大学珠江学院-21英语8-                     |                        |
| 业务金额<br>技术服务费          |                                               | ¥ 50000.0<br>+ ¥190.00 |
|                        | (本次鐵費不支持支付宝支付)                                |                        |
| ☑ 微信5<br>免费            | <b>友付(零钱、储蓄卡)</b>                             |                        |
| <b>这</b> 。<br>该服<br>技术 | 务由技术服务商有偿提供,需收<br>服务费 <mark>¥ 190.00</mark> 。 | 2取                     |
|                        | 我知道了                                          |                        |
| 微信如                    | 子友代付                                          | 0                      |
|                        |                                               |                        |
|                        |                                               |                        |

(3) 选择"微信好友代付"支付方式,可将账单发给他人帮忙付款。

(4) 如金额过高,无法一次性付款,可分批次付款。具体操作步骤如下所示:

|                                                                                                    | 🗩 🔊 🖾 🕅 🗩 🕉                                                                                                    |
|----------------------------------------------------------------------------------------------------|----------------------------------------------------------------------------------------------------|
| ≺ 订单确认                                                                                                    | л                                                                                                    |
| → 21英语8<br>华南农业大学珠江学院                                                                                                    |                                                                                                    |
| 而日名称                                                                                                    | 新功能测试                                                                                                    |
|                                                                                                    |                                                                                                    |
| 支付金额                                                                                                    | ¥50000.00 ~<br>点击查看明细                                                                                                    |
| 分多笔支付                                                                                                    | <b>#</b>                                                                                                    |
| 拆分笑数                                                                                                    | 语洪塔                                                                                                    |
| かりも奴                                                                                                    | ·归龙9年                                                                                                    |
|                                                                                                    |                                                                                                    |
|                                                                                                    |                                                                                                    |
|                                                                                                    |                                                                                                    |
|                                                                                                    |                                                                                                    |
|                                                                                                    |                                                                                                    |
| 返回修改                                                                                                    | 提交订单                                                                                                    |
| 图 1-开启分                                                                                                    | 多笔支付                                                                                                    |
|                                                                                                    |                                                                                                    |
| 14:59                                                                                                    |                                                                                                    |
| × 订单确;                                                                                                    | o & ≈ ⊠ *ii <b>■</b> )<br>↓                                                                                                    |
| ★ 订单确认                                                                                                    | λ ····                                                                                                    |
| × 订单确认<br>テーロ 21英语8<br>华南农业大学珠江学院                                                                                                    | <b>δ</b> 4 5 10 m <b>m</b>                                                                                                    |
| × 订单确认<br>テローク的                                                                                                    |                                                                                                    |
| X 订单确认           文目名称                                                                                                    | ● ¥ 종 圖 部 ■)<br>人 ····                                                                                                    |
| <ul> <li>× 订单确认</li> <li>シロジェンション・ション・ション・ション・ション・ション・ション・ション・ション・ション</li></ul>                                                                                    | ● ¥ 종 圖 剂 I ■)<br>人 ····<br>新功能测试<br>¥50000.00 ~<br>点击查看明细                                                                                                    |
| <ul> <li>X 订单确认</li> <li>21英语8<br/>年南农业大学珠江学院</li> <li>项目名称</li> <li>支付金额</li> </ul>                                                                               | ● ★ 종 圖 新山 ■)<br>人 ····<br>新功能测试<br>¥50000.00<br>点击查看明细                                                                                                    |
| <ul> <li>× 订单确认</li> <li>ション 21英语8<br/>年前夜业大学珠江学院</li> <li>         ・         ・         ・</li></ul>                                                                | ● ¥ 종 圖 州 ■)<br>人 ····<br>新功能测试<br>¥50000.00<br>点击童看明细<br>开                                                                                                    |
| ×     订单确认       ご     21英语8       学術衣型大学珠江学院       项目名称       支付金额       分多笔支付       近今笔数       可修改编集对会集、点击会影像成支付                                                 | ● ★ 苓 圖 新 山 ●)<br>人 ····<br>新 功 能 测 试<br>¥50000.00 ~<br>点击童看明细<br>开 ●●●<br>2笔 ><br>银行卡规醚                                                                                                    |
| ×     订单确认       ●     21英语8<br>年南夜业大学珠江学院       项目名称        支付金額        分多笔支付        振分笔数<br>可修改编笔支付金額、点击重者编售支付                                                   | ● ★ 苓 圖 和 ■)<br>人 ····<br>新功能测试<br>¥50000.00 ~<br>点击重看明细<br>开 ●<br>2笔 ><br>银行卡限额                                                                                                    |
| X     订单确认       ご     21英语8<br>年南衣业大学珠江学院       项目名称     21       支付金额     3       方多笔支付     5       振分笔数                                                         | ● ¥ 苓 圖 和 ■)<br>人 ····<br>新功能测试<br>¥50000.00 ~<br>点击重看明细<br>开 ●<br>2笔 ><br>银行卡限颐<br>¥ 25000.00<br>¥ 25000.00                                                                                                    |
| X     订单确认       ご     21英语8<br>年南衣业大学珠江学院       项目名称     21英语8       支付金额     5       方多笔支付     5       振分笔数                                                      | <ul> <li>▲ 茶 函 和 ■)</li> <li>▲ 茶 函 和 ■)</li> <li>▲ 新功能测试</li> <li>◆ \$50000.00 ~</li> <li>▲ 古重看明細</li> <li>开 ●</li> <li>2笔 &gt;</li> <li>段行非限額</li> <li>¥ 25000.00</li> <li>¥ 25000.00</li> <li>¥ 25000.00</li> <li>辛 50000.00</li> </ul> |
| <ul> <li>X 订单确:</li> <li>21英语8</li> <li>年前衣业大学珠江学院</li> <li>项目名称</li> <li>支付金额</li> <li>分多笔支付</li> <li>第1笔</li> <li>第2笔</li> </ul>                                 | <ul> <li></li></ul>                                                                                                    |
| X     订单确认       ご     21英语8       年前衣业大学珠江学院       项目名称       支付金額       方分笔支付       「新1笔       ・第2笔                                                              | <ul> <li></li></ul>                                                                                                    |
| X     订单确认       ご     21支店高名       公示目名称     21支店高名       支付金額     二       文分多笔支付     1       「新1笔     -       ・第1笔     -                                         | <ul> <li>         ・・・         ・・・         ・・・</li></ul>                                                                                                    |
| X     订单确:       ②     21英语8<br>华南农业大学珠江学院       项目名称     21       支付金额     21       方多笔支付     4       小分笔数     4       可你改每嘎支付金额,点击重看微值支付     第1笔       第2笔     5 | <ul> <li>▲ 茶 圖 副 ■</li> <li>▲ 新功能测试</li> <li></li></ul>                                                                                                    |

注意:使用分笔支付渠道,务必当日付完所有款项,否则已付成功款项会在当日退回原付款方,如有其他疑问,可点击图4缴费指引中的常见问题进行查询。

第五步:缴费成功后,学生根据校付通公众号的推送进入个人信息界面,如 下图所示:

|                                                | E B/s                                                                                |            |                                     |
|------------------------------------------------|--------------------------------------------------------------------------------------|------------|-------------------------------------|
|                                                | 校付通                                                                                  | L          | 姓名                                  |
| 缴费成功;                                          | 通知                                                                                   |            | 性别                                  |
| 家长您好,                                          | 您已缴费成功!                                                                              |            | 出生日期                                |
| 订单号:                                           | 567029984211787776                                                                   |            | 学生号/#                               |
| 学生姓名:                                          | 小谭                                                                                   |            | 身份证                                 |
| 缴费金额:<br>弗田夕砂:                                 | 59900.00                                                                             |            | 王和日                                 |
| 致用石标:<br>缴费时间:                                 | 2021-04-14 16:54:56                                                                  |            | 于机专                                 |
| 备注:                                            | 缴费结果已同步反馈给老                                                                          | 师,请您放      | 民族                                  |
|                                                | 心!<br>占未查丢由之收捉                                                                       |            |                                     |
|                                                | 州山皇有电子权站                                                                             |            | 生源地                                 |
| 查看详情                                           | 洲山亘有·6丁·秋湖                                                                           |            | 生源地录取院系                             |
| 查看详情                                           | MULT OF THE                                                                          |            | 生源地<br>录取院系<br>录取专业                 |
| 查看详情<br>待办任务                                   |                                                                                      | -          | 生源地录取院务录取专业                         |
| 查看详情<br>待办任务打<br>您好,小谭                         | 黑田里有-6子-438<br>是醒<br>家长,您有一个待处理的任务                                                   | -          | 生源地<br>录取院系<br>录取专业<br>尚未选宿         |
| 查看详情<br>待办任务<br><sup>(</sup><br>待办内容:          | 黑田里有45千438<br>建醒<br>家长,您有一个待处理的任务<br>宿舍申领                                            | 4          | 生源地<br>录取院系<br>录取专业<br>尚未选宿         |
| 查看详情<br>待办任务<br>您好,小谭<br>待办内容:<br>待办时间:        | 第四里目も子衣属<br>提醒<br>家长,您有一个待处理的任务<br>宿舍申领<br>2021年04月19日 14:16:                        | :          | 生源地<br>录取院系<br>录取专业<br>尚未选宿<br>尚未选宿 |
| <b>查看详情</b><br>待办任务<br>得办内容:<br>待办内容:<br>待办时间: | 黑田重有45千秋38<br>提醒<br>家长,您有一个待处理的任务<br>宿舍申领<br>2021年04月19日 14:16:<br>请尽快处理。(已处理的<br>略) | 31<br>家长请忽 | 生源地<br>录取院家<br>录取专业<br>尚未选辑         |
| <b>查看详情</b><br>待办任务<br>得办内容:<br>待办时间:<br>音音详情  | 黒田里有も子衣品<br>提醒<br>家长,您有一个待处理的任务<br>宿舍申领<br>2021年04月19日 14:16:<br>请尽快处理。(已处理的<br>略)   | 31<br>家长请忽 | 生源地<br>录取院系<br>录取专业<br>尚未选辑<br>补充家庭 |

| 个人信息    |                    |  |  |
|---------|--------------------|--|--|
| 姓名      | 周平                 |  |  |
| 性别      | 男                  |  |  |
| 出生日期    | 2004-03-21         |  |  |
| 学生号/考生号 | 1111115            |  |  |
| 身份证     | 440923200403210005 |  |  |
| 手机号     | 13129290000        |  |  |
| 民族      | 阿昌族                |  |  |
| 生源地     | 北京市                |  |  |
| 录取院系    | 工商管理系              |  |  |
| 录取专业    | 人力资源管理             |  |  |
| 尚未选宿舍   | >                  |  |  |
| 尚未选军训服  | >                  |  |  |
| 补充家庭信息  | >                  |  |  |
| 照片采集    | >                  |  |  |

 新生确认本人信息无误后,点击个人信息界面进入宿舍列表,宿舍列表默认显 示所有本人可选的宿舍。宿舍号代表楼层与房间号,例如:101代表1楼01号宿
 舍。宿舍选择只允许提交一次,选中提交后不可再次修改,请谨慎操作。

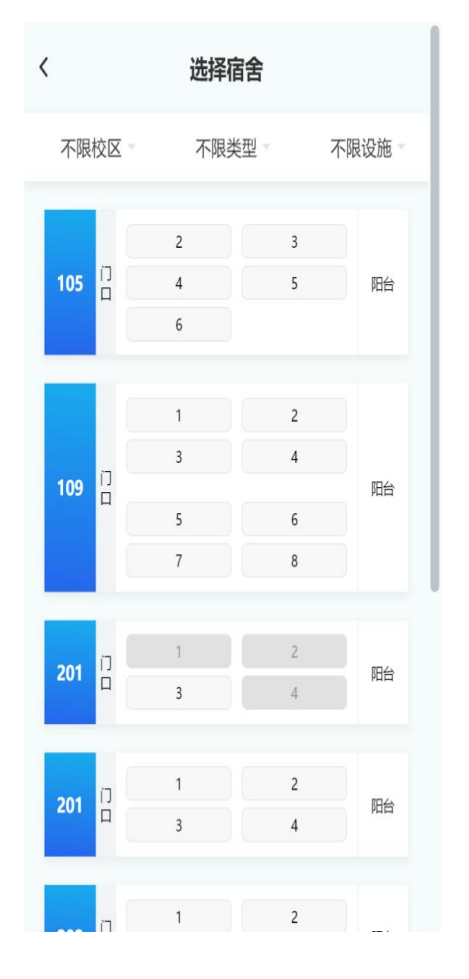

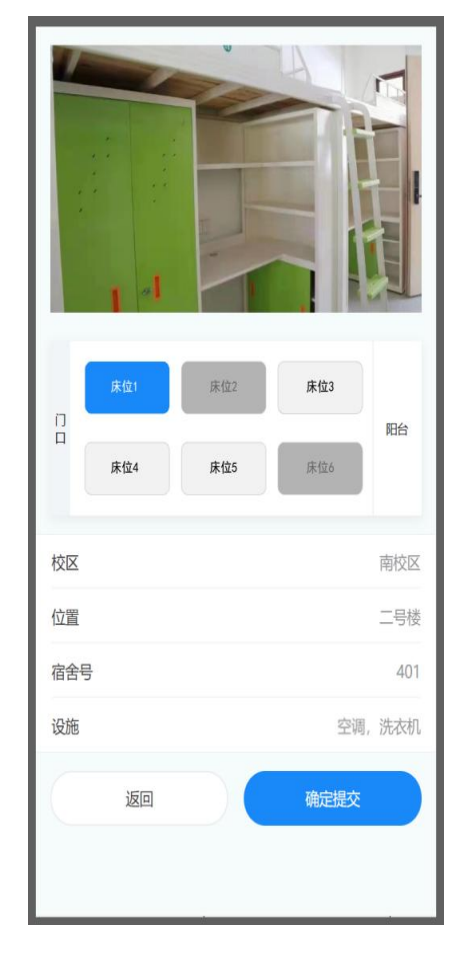

 2、个人信息界面点击进入补充家庭信息,学生根据家庭实际情况填写家庭信息, 提交后可再次修改(可不填)。

| く 补充家庭信息     |      |
|--------------|------|
| 请输入父亲姓名      |      |
| 请输入父亲联系电话    | 0/11 |
| 请输入母亲姓名      |      |
| 请输入母亲联系电话    | 0/11 |
| 请输入家庭地址      |      |
| 请输入家庭所在地邮政编码 |      |
| 群众           | >    |
| 团挡关系是否转移     |      |
| 否            | >    |
| 户口是否迁移       |      |
| 否            | >    |
| 确定           |      |

第六步:开学报到时学生到校找到相关报到的老师,扫描报到二维码确认报 到即可,报到流程按是否已缴费分两种情况:

 已经提前缴费选好宿舍的学生操作流程:到校扫描报到二维码>进入个人信息 页面>查看个人信息、宿舍信息是否无误,确认无误后点击"确认报到"按钮即可 完成报到,确认报到后提供完成报到页面给相关的报到老师确认及领取宿舍钥匙。

| 姓名                                                             |           | 周平         |
|----------------------------------------------------------------|-----------|------------|
| 性别                                                             |           | 男          |
| 出生日期                                                           |           | 2004-03-21 |
| 学生号/考生号                                                        |           | 111        |
| 身份证                                                            | 440923200 | 040321     |
| 手机号                                                            | 13        | 312929     |
| 民族                                                             |           | 阿昌族        |
| 生源地                                                            |           | 北京市        |
| 录取院系                                                           |           | 工商管理系      |
| 录取专业                                                           | )         | 人力资源管理     |
| 已选宿舍<br>[]<br>日<br>床位1<br>床位3                                  | 床位2       | 阳台         |
| 校区                                                             |           | 北校区        |
| 位置                                                             |           | 一号楼        |
| 宿舍号                                                            |           | 201        |
| 设施                                                             | B         | 先衣机、冰箱     |
| 已选军服<br>【军训服】已选尺码L<br>【军训解】已选尺码40<br>【军训腰带】已选尺码0<br>【军训帽】已选尺码0 |           |            |
| 确                                                              | 认报道       |            |

2、尚未缴费完成选宿舍的学生操作流程:学生到校在现场缴完学杂费后,扫描报 到二维码>进入个人信息页面>选择宿舍提交完成>确认报到>确认报到后提供完成 报到页面给相关的报到老师确认及领取宿舍钥匙。

| Х       | 智慧报道     |            |
|---------|----------|------------|
| 出生日期    |          | 2021-06-08 |
| 学生号/考生号 | 44200019 | 920        |
| 身份证     | 44200019 | 9:         |
| 手机号     | 1        | 31232      |
| 民族      |          | 汉族         |
| 生源地     |          | 江苏省        |
| 录取院系    |          | 艺术系        |
| 录取专业    |          | 视觉传达设计     |
| 尚未选宿舍   |          | >          |
| 尚未选军训服  |          | >          |
|         | 确认报道     |            |

## 温馨提示:

(1)疫情期间,安全第一。为减少人员接触和降低聚集风险,学校倡议广大学生及家长在来学校报到前,通过上面操作指引完成在线缴费。

(2)请注意防范各种网络诈骗、电信诈骗。骗子可能会冒充公安局、银行、 学校老师给学生打电话,以学生银行卡欠费或学费未缴纳等借口要求学生转账进 行诈骗。请各位新生务必提高自身财产安全意识,学校除指定的缴费方式收取公 布的费用外,无其它收费方式和收取现金的项目。

(3)学校缴费咨询电话: 020-87979020(周一至周五:上午8:30-11:30,周
一至周四下午14:30-17:30,周五下午14:30-16:30)。